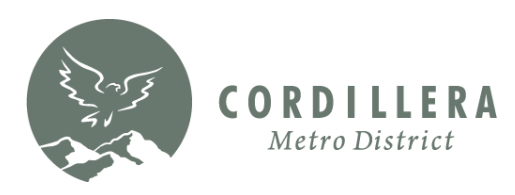

### How to Add the Cordillera Metro District (CMD) Trail Map Icon to Your Phone – iPhone or Android

## iPhone:

Open the Cordillera website in a browser on your phone: www.CordilleraLiving.com

Click Amenities & Activities; then select the Hiking & Biking page.

Click the MAP OF TRAILS button on the Hiking & Biking page.

#### Tap the share button icon on

your phone (square box with arrow on top).

#### Tap Add to Home Screen.

If you don't see Add to Home Screen, scroll down to the bottom of the list, tap Edit Actions, then tap Add to Home Screen.

### Confirm by tapping Add

**again**, and the app icon will appear on your home screen.

**Note:** The app icon appears only on the device where you add it.

Android directions on the following page...

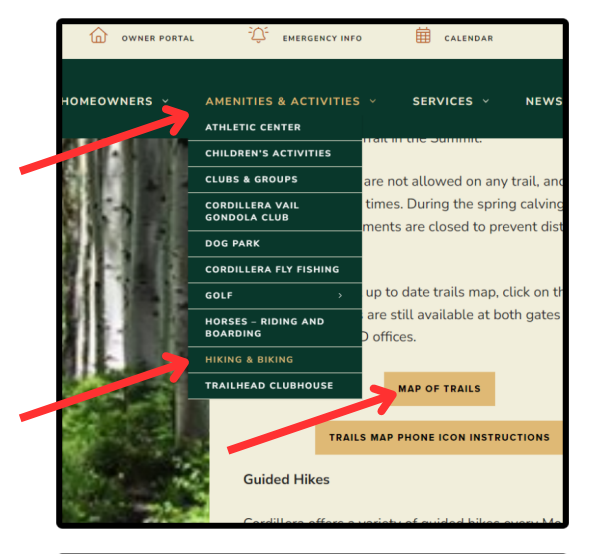

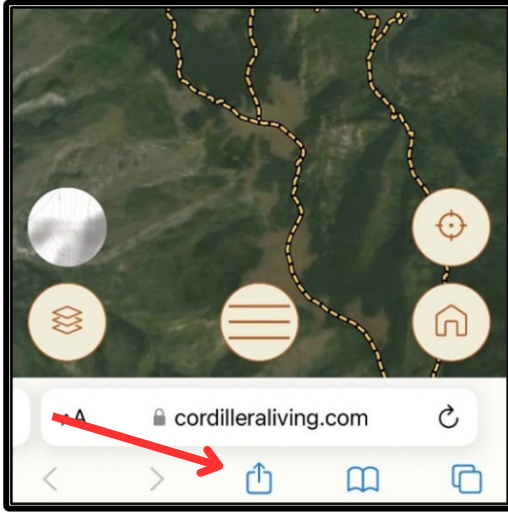

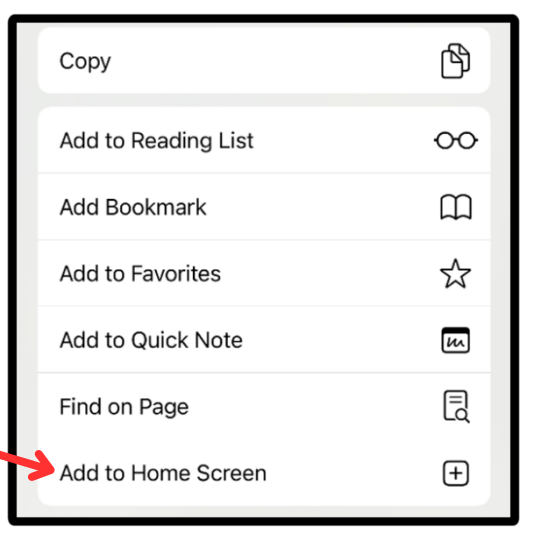

# Android:

Open the Cordillera website in a browser on your phone: www.CordilleraLiving.com

Click Amenities & Activities; then select the Hiking & Biking page.

Click the MAP OF TRAILS button on the Hiking & Biking page.

**Tap the menu button** on your phone (3 dots).

#### **Click Install App.**

The CMD Trail Guide will now show up as an app icon on your phone.

**Note:** The app icon appears only on the device where you add it.

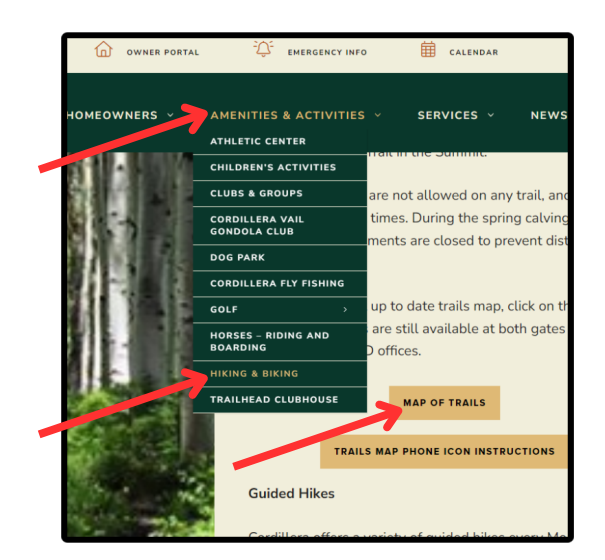

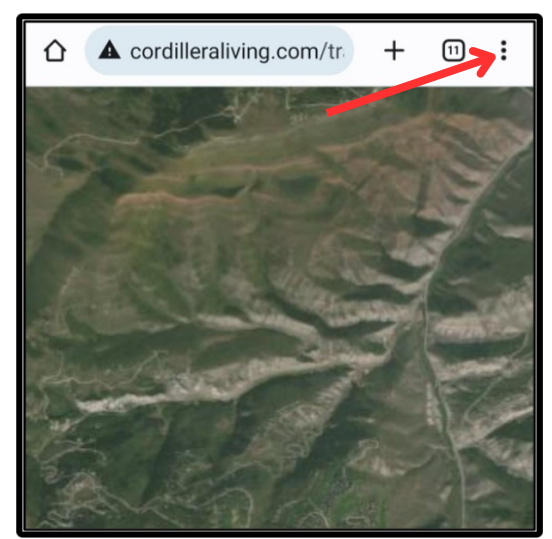

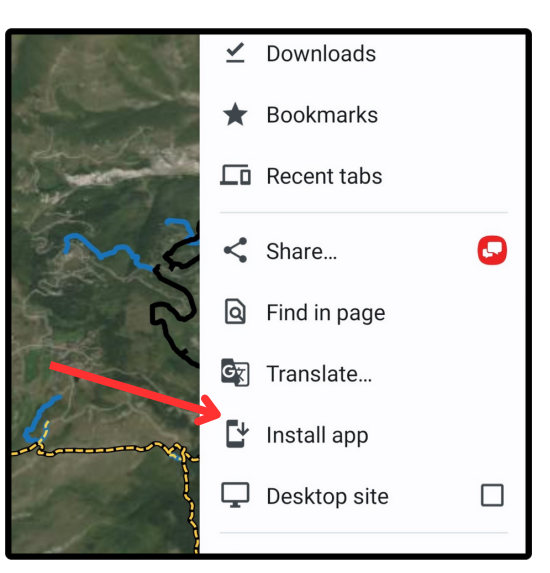